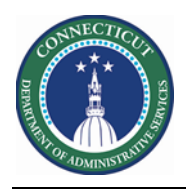

## Purpose

Part of the process of supporting employee work requests includes tracking employee availability. Kronos provides an opportunity for employee for communicate when they are open for extra shifts or prefer not to get more work hours. The Availability tool could be useful for:

- > Creating schedule for an upcoming schedule period
- > Staffing the current schedule period
- > Managing employee availability status changes

An employee's availability to work at a given time can be represented at one of the five different statuses:

| Indicator  | Description                                       |
|------------|---------------------------------------------------|
| Dark Green | Preferred time to work                            |
| Green      | Available to work                                 |
| Purple     | Unavailable to work                               |
| Pink       | Prefers not to work ( <b>Preferred Time Off</b> ) |
| White      | <b>Unknown</b> whether the employee is available  |

There are two features to make availability entry and maintenance easier for the manager:

- > Availability patterns that can apply to an employee, a department, or the organization as a whole
- > Employee self service in which employees can maintain their own availability information

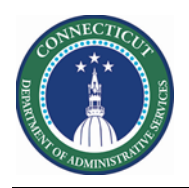

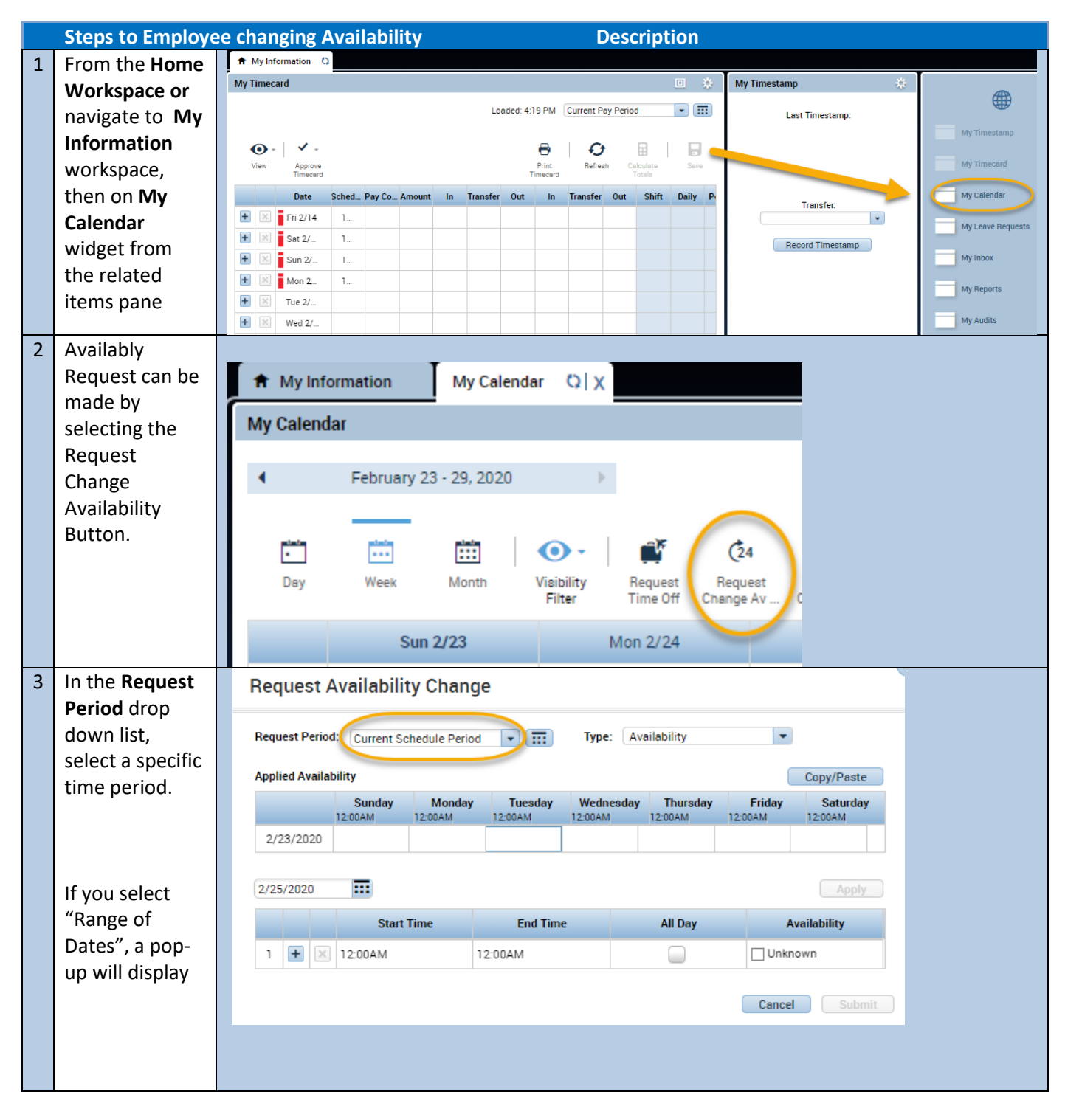

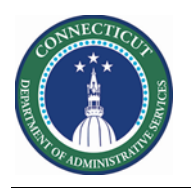

## Kronos Scheduler: Employee Availability Guide V8.1

| Insert<br>Availability                                                       | Request Period                                                                                      | Current Pa                      | ay Period         | • 📰                | Type: Av             | ailability          | •                 |                     |  |  |  |  |
|------------------------------------------------------------------------------|----------------------------------------------------------------------------------------------------|---------------------------------|-------------------|--------------------|----------------------|---------------------|-------------------|---------------------|--|--|--|--|
| shifts for the                                                               | Applied Availat                                                                                     | Applied Availability Copy/Paste |                   |                    |                      |                     |                   |                     |  |  |  |  |
| day using the<br>'+'                                                         |                                                                                                    | Sunday<br>12:00AM               | Monday<br>12:00AM | Tuesday<br>12:00AM | Wednesday<br>12:00AM | Thursday<br>12:00AM | Friday<br>12:00AM | Saturday<br>12:00AM |  |  |  |  |
|                                                                              | 2/09/2020                                                                                           |                                 |                   |                    |                      |                     |                   |                     |  |  |  |  |
|                                                                              | 2/16/2020                                                                                           |                                 |                   |                    |                      |                     |                   |                     |  |  |  |  |
| You will need                                                                | 2/23/2020                                                                                           |                                 |                   |                    |                      |                     |                   |                     |  |  |  |  |
| to click the<br>"Apply to All"                                               | 2/27/2020                                                                                           |                                 |                   |                    |                      |                     | (                 | Apply               |  |  |  |  |
| button before                                                                |                                                                                                    | Start                           | Time              | End Time           |                      | All Day             | Ava               | ilability           |  |  |  |  |
| Submitting.                                                                  | 1 + ×                                                                                               | 12:00AM                         |                   | 8:00AM             |                      |                     | Unknov            | vn                  |  |  |  |  |
|                                                                              | 2 + 🗙                                                                                               | 8:00AM                          |                   | 5:00PM             |                      |                     | Availab           | le                  |  |  |  |  |
|                                                                              | 3 + ×                                                                                               | 5:00PM                          |                   | 12:00AM            |                      |                     | Availab           | le                  |  |  |  |  |
|                                                                              |                                                                                                    |                                 |                   |                    |                      |                     | Cancel            | Submit              |  |  |  |  |
| Each row will<br>have a drop<br>down on the<br>right to indicate<br>the type | Apply to A<br>Availability<br>Unknown<br>Available<br>Preferred Time Of<br>Unavailable<br>Preferred | all<br>•                        |                   |                    |                      |                     | Cancel            | Submit              |  |  |  |  |

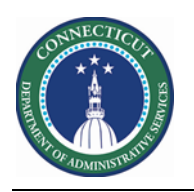

## Kronos Scheduler: Employee Availability Guide V8.1

| 4 | The Calendar   | Request A        | vailabilit                                             | y Chan            | ge                  |               |          |        |                  |          |  |  |
|---|----------------|------------------|--------------------------------------------------------|-------------------|---------------------|---------------|----------|--------|------------------|----------|--|--|
|   | the request.   | Request Period:  | Period: Current Schedule Period 💌 🎫 Type: Availability |                   |                     |               |          |        |                  |          |  |  |
|   | These are auto | Applied Availabi | ility                                                  |                   |                     |               |          |        | Copy/Paste       |          |  |  |
|   | approved. But  |                  | Sunday                                                 | Monday<br>12:00AM | Tuesday             | Wednesday     | Thursday | Friday | Saturday         |          |  |  |
|   | modified by    | 2/16/2020        |                                                        |                   |                     |               |          |        |                  |          |  |  |
|   | Supervisors.   | 2/23/2020        |                                                        |                   |                     |               |          |        |                  |          |  |  |
|   |                | 2/27/2020 •••    |                                                        |                   |                     |               |          |        |                  |          |  |  |
|   |                | 2/27/2020        |                                                        |                   |                     |               |          |        | Apply            |          |  |  |
|   |                |                  | Start 1                                                | lime              | End Time            |               | All Day  | Av     | ailability       |          |  |  |
|   |                | 1 + ×            | 12:00AM                                                |                   | 8:00AM              |               |          | Unkno  | wn               |          |  |  |
|   |                | 2 + ×            | 8:00AM                                                 |                   | 5:00PM              |               |          | Availa | ble              |          |  |  |
|   |                | 3 🕂 🗙            | 5:00PM                                                 |                   | 12:00AM             |               |          | Unava  | ilable           |          |  |  |
|   |                |                  |                                                        |                   |                     |               |          |        |                  |          |  |  |
|   |                |                  |                                                        |                   |                     |               |          | Cancel | Submit           |          |  |  |
|   |                | (                | _                                                      |                   |                     |               |          |        |                  |          |  |  |
|   |                | My Calendar      | 22 20 2020                                             |                   |                     |               |          |        | Current Pay Pari |          |  |  |
|   |                | • Pebruary       | 23 - 29, 2020                                          | ,                 |                     |               |          |        | Current Pay Pen  |          |  |  |
|   |                | Day Week         | Month Visit                                            | ility Request     | C24 Request Request | Request Shift |          |        |                  |          |  |  |
|   |                | Sun              | 2/23                                                   | Mon 2/24          | Tue 2/25            | Wed 2/2       | 6 Thu :  | 2/27   | Fri 2/28         | Sat 2/29 |  |  |
|   |                |                  |                                                        |                   | → Shift Swap        |               |          |        |                  |          |  |  |
|   |                | 6:00AM           |                                                        |                   |                     |               |          |        |                  | •        |  |  |
|   |                | 7:00AM           |                                                        |                   |                     | l             |          |        |                  |          |  |  |
|   |                | 8:00AM           |                                                        |                   |                     |               |          |        |                  |          |  |  |
|   |                | 9:00AM           |                                                        |                   |                     |               |          |        |                  |          |  |  |
|   |                | 10:00AM          |                                                        |                   |                     |               |          |        |                  |          |  |  |
|   |                | 11:00AM          |                                                        |                   |                     |               |          |        |                  |          |  |  |
|   |                | 12:00PM          |                                                        |                   |                     |               |          |        |                  |          |  |  |
|   |                | 2:00PM           |                                                        |                   |                     |               |          |        |                  |          |  |  |
|   |                | 3:00PM           |                                                        |                   |                     |               |          |        |                  |          |  |  |
|   |                | 4:00PM           |                                                        |                   |                     |               |          |        |                  |          |  |  |
|   |                | 5:00PM           |                                                        |                   |                     |               |          |        |                  |          |  |  |
|   |                | 6:00PM           |                                                        |                   |                     |               |          |        |                  |          |  |  |
|   |                | 7:00PM           |                                                        |                   |                     |               |          |        |                  |          |  |  |
|   |                |                  |                                                        |                   |                     |               |          |        |                  |          |  |  |
|   |                |                  |                                                        |                   |                     |               |          |        |                  |          |  |  |

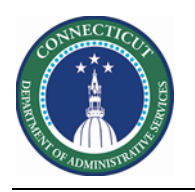

## Kronos Scheduler: Employee Availability Guide V8.1

| 5 | The picture to  |          |             |                    |          |                    |          |                    |                       |           |
|---|-----------------|----------|-------------|--------------------|----------|--------------------|----------|--------------------|-----------------------|-----------|
|   | the right is an | Sun 3/01 |             |                    | Mon 3/02 |                    | Tue 3/03 |                    | Wed 3/04              | Thu 3/05  |
|   | example of      |          | Vailability |                    |          |                    |          |                    |                       |           |
|   | how availablity |          |             |                    |          |                    |          |                    |                       |           |
|   | looks on the    | 12:00AM  | 11.10       | 11.10              | 11.10    | 11-10              | 11.10    | 11:10              |                       |           |
|   | My Calendar     |          | 11:10       | [8.00 h]           | 11:10    | [8.00 h]           | 11:10    | [8.00 h]           |                       |           |
|   | page.           | 1:00AM   |             | Regular<br>/DCE-D  |          | Regular            |          | Regular            |                       |           |
|   |                 | 2:00AM   |             | CF9100<br>0/Solnit |          | CF9100<br>0/Solnit |          | CF9100<br>0/Solnit |                       |           |
|   |                 | 3:00AM   |             | N/Custo<br>dy/Spru |          | N/Custo<br>dy/Spru |          | N/Custo<br>dy/Spru |                       |           |
|   |                 | 4:00AM   |             | ce/CSW<br>2        |          | ce/CSW<br>2        |          | ce/CSW<br>2        |                       |           |
|   |                 | 5:00AM   |             |                    |          |                    |          |                    |                       |           |
|   |                 | 6:00AM   |             |                    |          |                    |          |                    |                       |           |
|   |                 | 7:00AM   |             |                    |          |                    |          |                    |                       |           |
|   |                 | 8:00AM   |             |                    |          |                    |          |                    |                       |           |
|   |                 | 9:00AM   | Unkr        | nown               | Avai     | lability           | Unav     | ailable            | Preferred<br>Time Off | Preferred |
|   |                 | 10:00AM  |             |                    |          |                    |          |                    |                       |           |
|   |                 |          |             |                    |          |                    |          |                    |                       |           |